# MIREGISTRO YYYVVVV

Versión 01

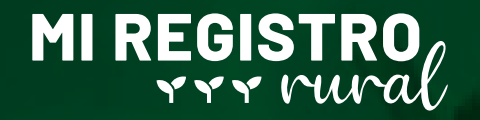

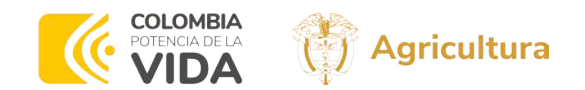

# MANUAL

# MI REGISTRO RURAL<br/> **PRODUCTORES**

Versión 01

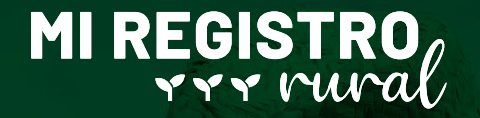

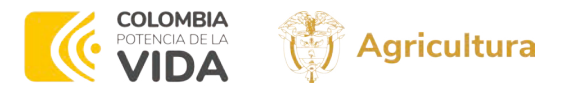

# **OBJETIVO**

El objetivo de "Mi Registro Rural" es proporcionar una plataforma digital eficiente y segura para el registro y actualización de la información de los productores campesinos y sus agremiaciones en Colombia. Esta herramienta está diseñada para centralizar y estructurar la información del sector agropecuario, facilitando el acceso de los productores a programas, proyectos, incentivos y otros servicios ofrecidos por el gobierno.

# MI REGISTRO

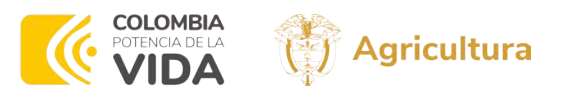

# **CONTENIDO**

| Introducción                                                                             | 4  |
|------------------------------------------------------------------------------------------|----|
| Alcance funcional y organizacional                                                       | 6  |
| Prerrequisitos para el uso del<br>sistema de información por<br>parte del usuario final. | 8  |
| Configuración el sistema desde<br>el computador                                          | 9  |
| Registro de Usuarios                                                                     |    |
| Inicio de sesión y registro de<br>información en MRR                                     | 17 |
| Secciones de Mi Registro Rural                                                           | 21 |
| Navegación del Formulario                                                                | 23 |
| Tipos de Preguntas                                                                       | 24 |

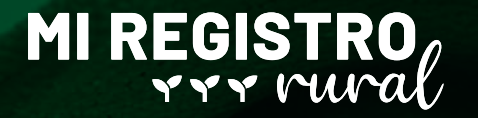

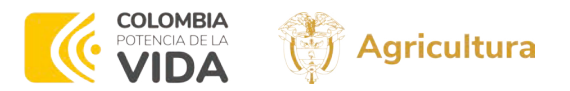

# INTRODUCCIÓN

Bienvenido al manual de usuario de "Mi Registro Rural", una plataforma diseñada por el Ministerio de Agricultura y Desarrollo Rural para facilitar el registro y la actualización de información de los productores campesinos y sus agremiaciones en Colombia. Este registro es fundamental para que los productores puedan acceder de manera ágil y efectiva a programas, proyectos e incentivos estatales que buscan mejorar sus prácticas agropecuarias, fortalecer sus capacidades productivas y fomentar el desarrollo rural.

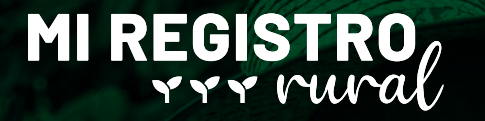

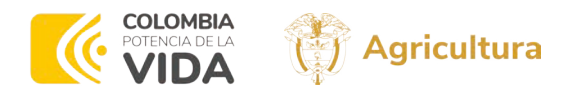

"Mi Registro Rural" no solo simplifica el acceso a recursos y servicios, sino que también garantiza que la información almacenada sea precisa y coherente, permitiendo a las entidades del sector agropecuario ofrecer apoyo y oportunidades de acuerdo con las necesidades específicas de cada productor. Este manual le guiará paso a paso en el proceso de registro, asegurando que cada sección sea completada correctamente para maximizar los beneficios que esta herramienta puede ofrecer.

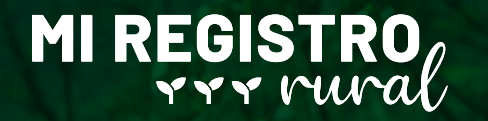

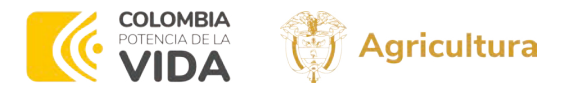

# ALCANCE FUNCIONAL Y ORGANIZACIONAL

# ALCANCE FUNCIONAL

El documento describe las funcionalidades que abarca la plataforma "Mi Registro Rural" son:

# Registro de Productores

Explica el paso a paso para el registro de los productores pueden registrarse.

### Actualización de Información

Los usuarios pueden actualizar su información personal y de producción agropecuaria para mantener un registro preciso y al día.

# Seguridad de la Información

Toda la información ingresada es almacenada de manera segura, garantizando la confidencialidad y la integridad de los datos.

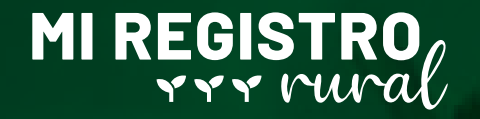

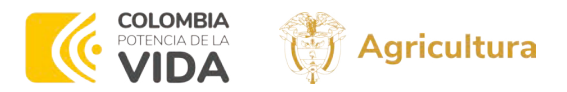

### ALCANCE ORGANIZACIONAL

Indica las entidades y usuarios que están involucrados en la utilización y gestión de la plataforma:

### Ministerio de Agricultura y Desarrollo Rural

Es la entidad responsable de la gestión y administración de la plataforma, así como de la implementación de las políticas públicas basadas en la información recopilada.

### Entidades del Sector Agropecuario

Estas entidades utilizan la plataforma para ofrecer servicios y beneficios personalizados a los productores registrados.

### Productores Campesinos y Agremiaciones

Son los usuarios principales de la plataforma, que acceden para registrarse y actualizar su información.

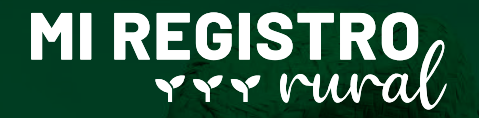

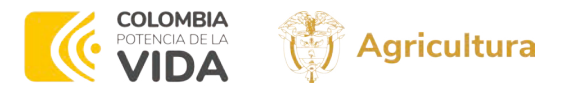

# PRERREQUISITOS DE USO DEL SISTEMA USUARIO FINAL

Para registrarse y usar la plataforma, se deben tener en cuenta las siguientes condiciones:

Dirección de correo electrónico única para cada usuario, es decir, no se podrá usar un correo electrónico para dos usuarios.

El correo vinculado a la cuenta debe estar habilitado y tener acceso a él, ya que se enviará un enlace para activación de la cuenta.

La información suministrada en el registro inicial dentro de la ANDdebe ser real y verídica, se realizará validación con la registraduría.

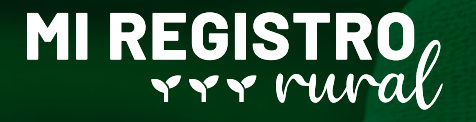

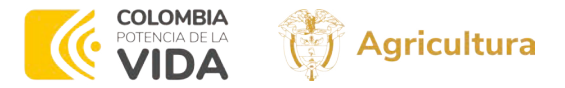

# CONFIGURACIÓN DEL SISTEMA DESDE EL COMPUTADOR

Por ser un sistema disponible y abierto al público, no se requiere instalación ni configuración en el sistema del usuario, sigue alguna de las siguientes opciones para ingresar al sistema:

> 1. Busca en el navegador "Mi Registro Rural"

Q mi registro rural

Q TODO COPILOT VÍDEOS NOTICIAS : MÁS HERRAMIENTAS

Aproximadamente 263.000 resultados

minagricultura.gov.co https://miregistrorural.minagricultura.gov.co

### INICIO | MI REGISTRO RURAL

Plataforma de registro de Productores Zan Agricultura y Desarrollo Rural Dirección: Ave nos y sus Agremiaciones. Ministerio de Jimenez N°. 7A - 17 Bogotá, Bogotá D.C. 6

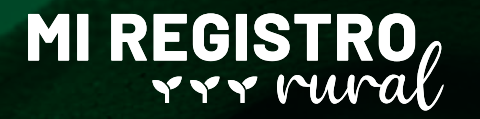

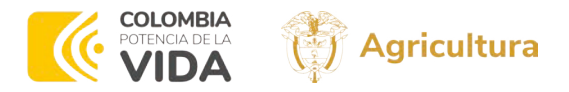

# 2. Ingresar directamente por medio del enlace:

https://miregistrorural.minagricultura.gov.co/

### 3. Ingresar a la página del MADR en la dirección:

https://www.minagricultura.gov.co/paginas/d

efault.aspx y dirigirse a la pestaña denominada "Sistemas de Información"

A continuación, en el menú, selecciona "Mi Registro Rural"

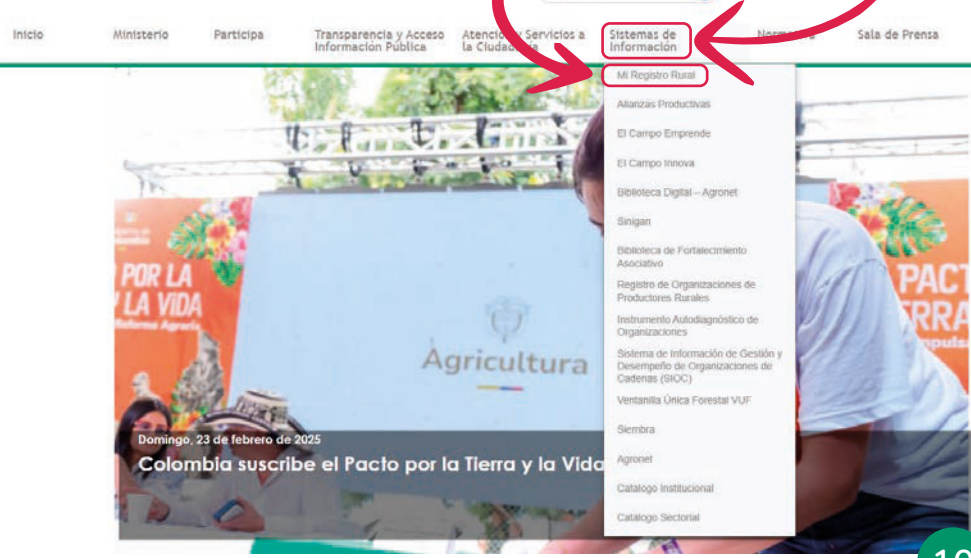

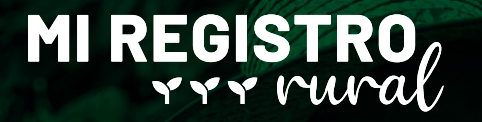

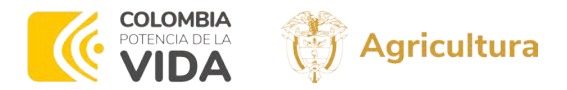

Se mostrará la infografía y enlaces para dirigirse a MRR, clic en "Soy productor rural"

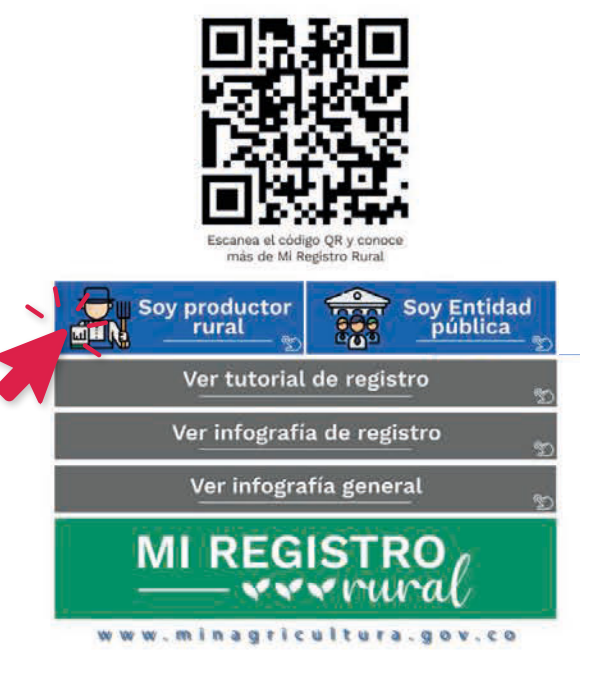

### Se mostrará el inicio de sesión de la aplicación

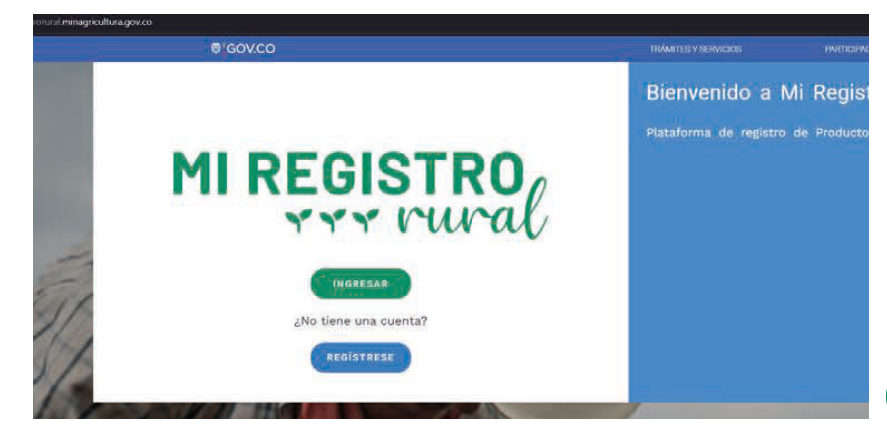

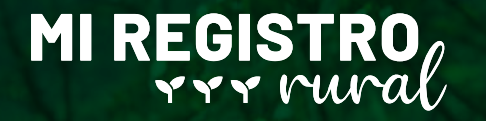

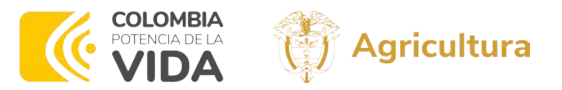

# REGISTRO DE USUARIOS

Registro de usuarios en la página de Autenticación Digital

1. Dirigirse al enlace https://miregistrorural.minagricultura.gov.co/ y selecciona la opción "REGISTRESE"

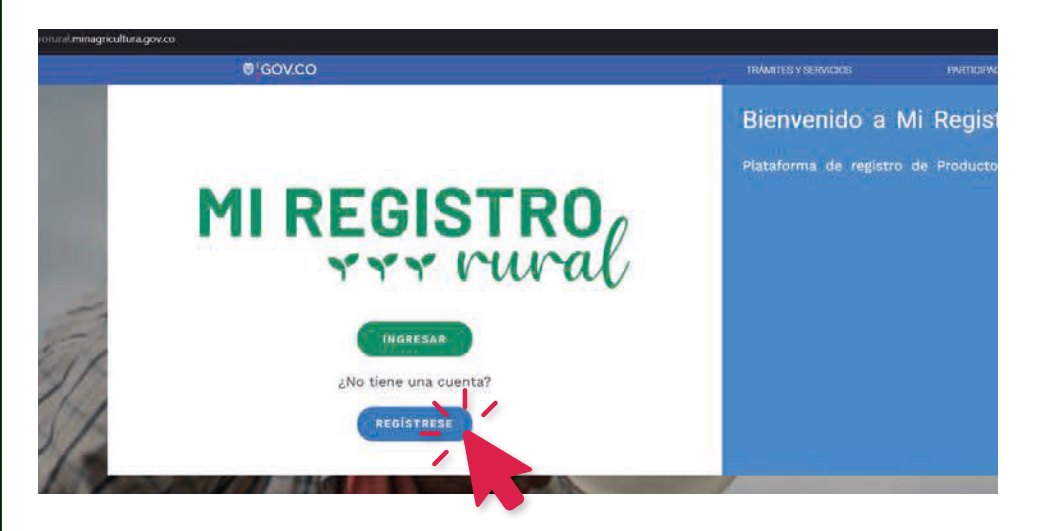

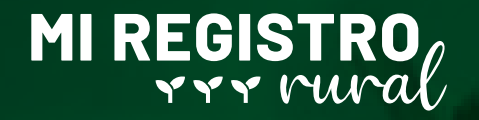

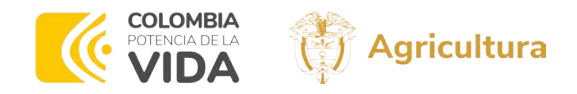

### 2. Ingresar los datos solicitados para el registro incluyendo los datos del representante legal.

| Registro nuevo usuario Tipo de acceso Prestador de servicio Defensativo construicto de servicio                                                                                                    | Información personal<br>A continuación, ingresa tus datos. Estos deben ser diligenciados tal y como aparecen en tu<br>Los campos marcados con * son obligatorios<br>Documento de Identidad |
|----------------------------------------------------------------------------------------------------|----------------------------------------------------------------------------------------------------|
| V Tipo de acceso V Prestador de servicio                                                                                                    | A continuación, lingresa tus datos. Estos deben ser diligenciados tal y como aparecen en tu-<br>Los campos marcados con * son obligatorios<br>Documento de Identidad                       |
| Tipo de acceso Prestador de servicio                                                                                                    | Los campos marcados con " son obligatorios<br>Documento de Identidad                                                                                                    |
| Prestador de servicio                                                                                                    | Documento de Identidad                                                                                                    |
| a) Internet in and                                                                                                    |                                                                                                    |
| a) información personal                                                                                                    | Tipo de identificación *                                                                                                    |
| 0                                                                                                    | Escoger                                                                                                    |
| Preguntas de identidad                                                                                                    | Fecha de expedición cédula * 👩                                                                                                    |
| 5) Contraseña                                                                                                    | DDMMWAAAA                                                                                                    |
|                                                                                                    | Primer nombre *                                                                                                    |
|                                                                                                    | Escotta epi/                                                                                                    |
|                                                                                                    | Primer apellido *                                                                                                    |
|                                                                                                    | Escolas aquí                                                                                                    |
|                                                                                                    | Contacto                                                                                                    |
|                                                                                                    | Correo Electrónico *                                                                                                    |
|                                                                                                    | Escribe aquí                                                                                                    |
|                                                                                                    | Número de celular *                                                                                                    |
|                                                                                                    | +57 • Excritia equi                                                                                                    |
| vación personal ingresada<br>eras el resumen de los datos que ingreses en el formulario de registro<br>umento de identificación<br>i de ciudadanía No expedida el este datos de la seconda de la seconda de la seconda de<br>estre completo |                                                                                                    |
| ll<br>Iter                                                                                                    |                                                                                                    |
| nicilio                                                                                                    |                                                                                                    |
| A, VALLE DEL CAUCA - Colombia                                                                                                    |                                                                                                    |
|                                                                                                    |                                                                                                    |

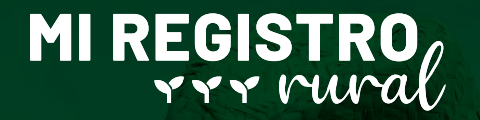

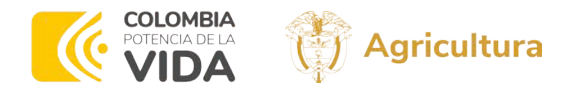

3. Contesta las preguntas de identidad en caso de que el sistema lo solicite, de lo contrario clic en "Continuar".

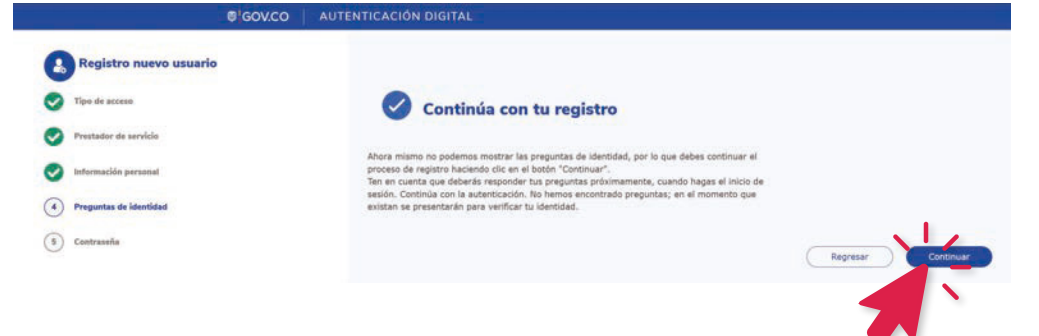

4. Crea una contraseña segura siguiendo las indicaciones, acepta las políticas de tratamiento de datos personales, términos y condiciones finalmente clic "CONTINUAR"

| 1002 T                 |                                                                 |                     |                                                                    |
|------------------------|-----------------------------------------------------------------|---------------------|--------------------------------------------------------------------|
| Registro nuevo usuario | Contraseña                                                      |                     |                                                                    |
| •                      | Crea una clave para tu nueva cuenta. Sigue las instrucciones pa | ra tener una contra | aseña segura.                                                      |
| Tipo de acceso         | Los campos marcados con * son obligatorios.                     |                     |                                                                    |
| Prestador de servicio  | Contraseña *                                                    |                     | 🔵 Ta contraseña debe taner mínimo 3 caracteres.                    |
|                        |                                                                 | ٠                   | <ul> <li>Instaye al menos un número (0 - 9)</li> </ul>             |
| Información personal   | Confirmar contraseña *                                          |                     | <ul> <li>Incorpora al manos una letra minuscula (a - z)</li> </ul> |
| Preguntas de identidad |                                                                 | •                   | Agrega al menes una latza mayoacula (A - Z)                        |
| 5 Contraseña           | Acepto el tratamiento de datos personales.                      |                     |                                                                    |
|                        | Acepto les términas y condiciones                               |                     |                                                                    |
|                        |                                                                 |                     | Regresar Continuar                                                 |
|                        |                                                                 |                     |                                                                    |

# MI REGISTRO

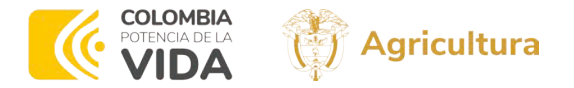

# Se mostrará un mensaje como el siguiente.

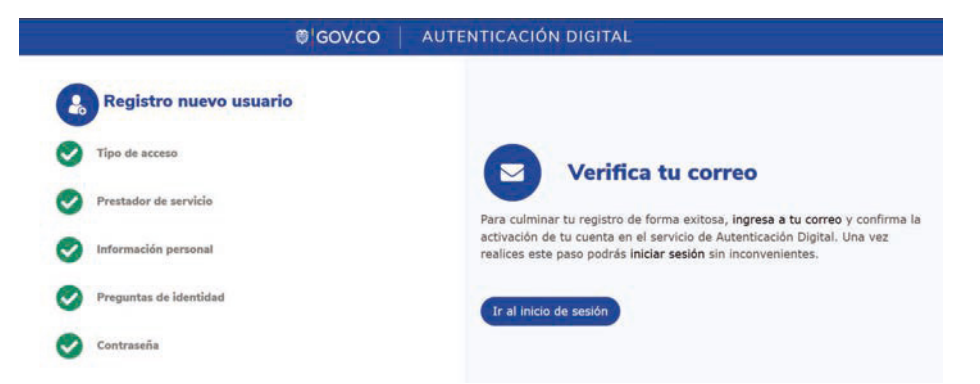

5. Se enviará enlace de verificación al correo electrónico registrado, revisa la bandeja de entrada o la bandeja de correos no deseado.

Activar cuenta Autenticador Digital

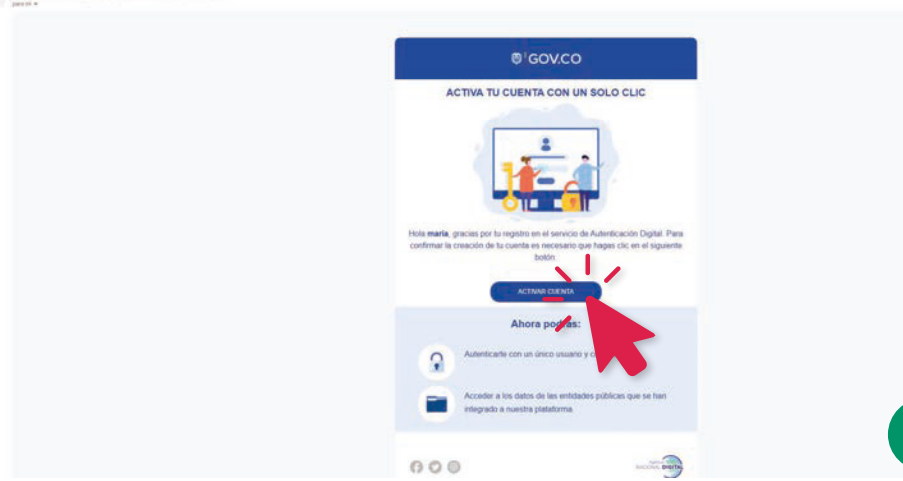

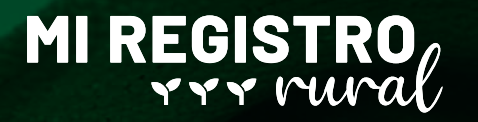

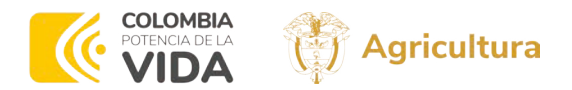

# Se mostrará un mensaje como el siguiente.

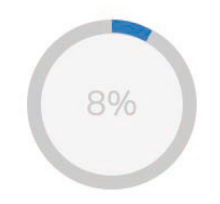

### Verificando tu cuenta

Estamos verificando el registro correcto de tu cuenta en el sistema, espera unos segundos

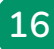

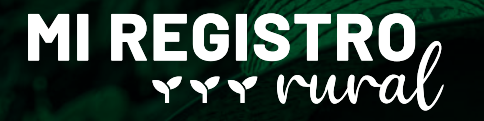

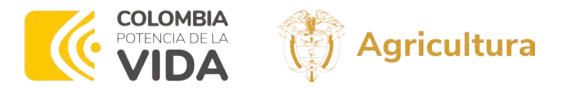

# INICIO DE SESIÓN Y REGISTRO DE INFORMACIÓN EN MRR

El usuario se ha registrado en la página de autenticación digital junto con su agremiación, pero no en MRR, para completar el proceso, deberá dirigirse nuevamente al enlace:

https://miregistrorural.minagricultura.gov.co/.

### 1. Seleccionar la opción "INGRESAR"

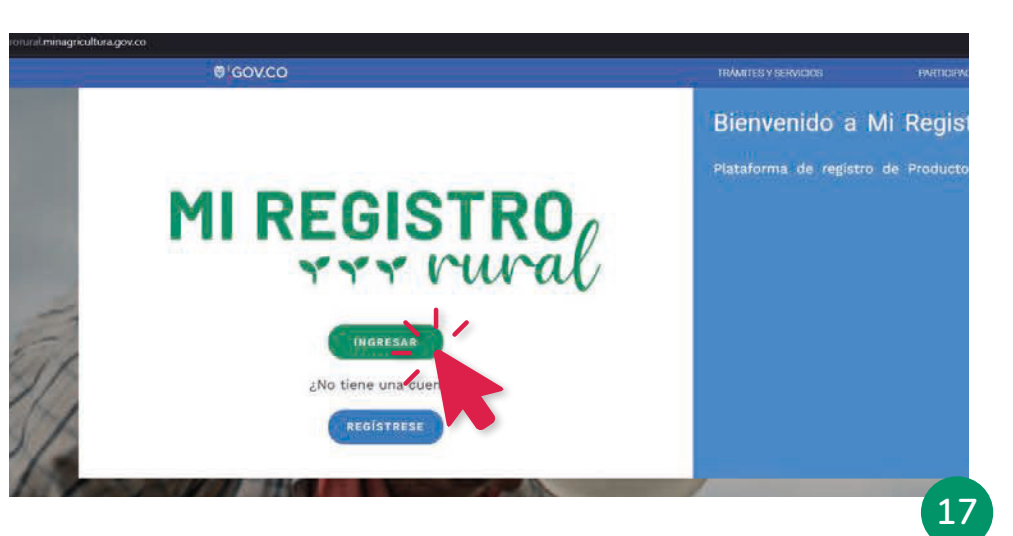

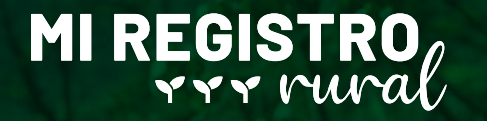

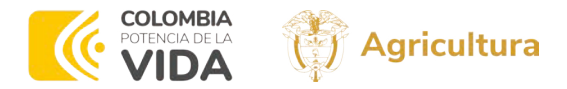

2. Seleccione la opción "PERSONA NATURAL" completa la información solicitada con los datos que se registro en AND.

# Inicio de sesión

 Persona Natural O Persona Jurídica
 Los campos marcados con \* son obligatorios.

| Cédula de ciudadanía  | ~ |
|-----------------------|---|
| cédula de ciudadanía* |   |
| 12345678              |   |
|                       |   |
| Continuar             |   |
|                       |   |

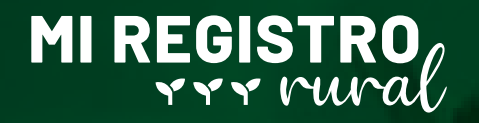

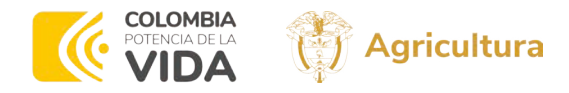

# Ingresa la contraseña y da clic en "INCIAR SESIÓN".

# Inicio de sesión

Los campos marcados con \* son obligatorios.

Documento de identidad

| Ingresa contraseña | ۵                     |
|--------------------|-----------------------|
| Regresar           | n <u>ci</u> ar sesión |

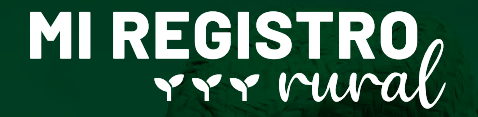

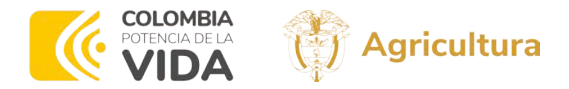

3. Al ingresar por primera vez a la pagina de MRR, es necesario aceptar los avisos de privacidad y permisos para compartir la información registrada en AND con MRR

#### GOV.CO AUTENTICACIÓN DIGITAL

Iniciar Sesión

#### Permiso de datos - Mi registro rural

Solicitamos tu autorización para acceder a los siguientes datos, con el fin de ofrecerte un mejor servicio:

Su dirección de correo (requerido)

No Permitir

Perfil de usuario (requerido) Datos de perfil de usuario (nombres, apelidos, cédula, celular y dirección)

Si decides recordar tu decisión a continuación, no se volverá a presentar este formularlo de permiso.

este formulario de permiso.

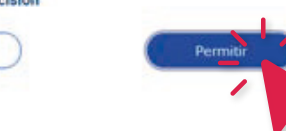

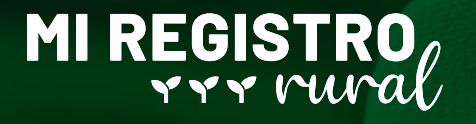

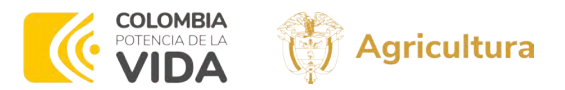

# SECCIONES DE MI REGISTRO RURAL

Las diferentes secciones que hacen parte del registro de agremiación.

Información AND: Corresponden a la información básica registrada en AND.

Información Básica: Información relacionada con la dirección, número de contacto, fecha de nacimiento y demás datos básicos.

**Características Generales:** preguntas relacionadas a información de grupos a los que pertenece la persona.

Asociatividad: Recopila información relacionada a las agremiaciones a las que pertenezca un productor.

Información Productiva: Recopila informaciónsobre las 3 actividades económicas de los últimos 12 meses

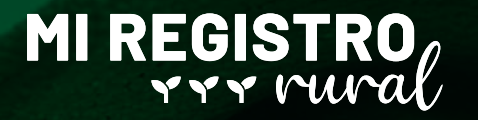

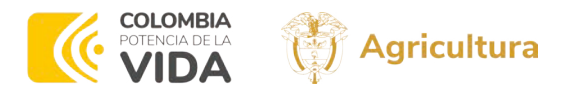

Economía del Cuidado: Busca caracterizar las demás actividades fuera de las productivas agropecuarias realizadas en los últimos 12 meses.

Información de la UPA: Preguntas relacionadas con la Unidad de Producción Agropecuaria.

Tenencia de la Tierra: Esta sección permite identificar, la forma de tenencia de la tierra, es decir si es propia, arrendada, entre otras.

Enfoques Diferenciales: Solicita información de manera no obligatoria, relacionada a la orientación sexual y procesos de diálogos de Paz.

Información Financiera: Contiene preguntas relacionadas con los ingresos del productor, al igual que el precio estimado de sus activos.

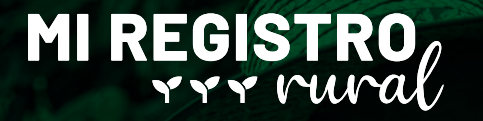

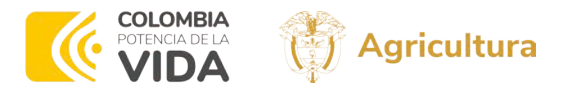

# NAVEGACIÓN EN EL FORMULARIO

Las preguntas marcadas con \* son de respuesta obligatoria.

Para cambiar entre formularios de clic en "CONTINUAR"

Lee y acepta el aviso de privacidad de datos personales, haga clic sobre el enlace "AVISO DE PRIVACIDAD",

Diligencie las siguientes preguntas para completar el Registro. asterisco (\*), son obligatorios

Acepta el aviso de Privacidad de Datos Personales?\*

Entiendo y acepto lo establecido en el presente AVISO DE PRIVACIDAD

### Algunas preguntas cuentan con un mensaje explicativo para un mejor entendimiento, por ejemplo:

#### Según su nivel de product or elija uno de los siguiente niveles:

La información aquí registrada, no garantiza automáticamente la consideración como pequeño productor, productor de la ACFEC u organización de este tipo. En este contexto, se realizará la validación y verificación de los datos informados

- Agricultura campesina, familiar, étnica y comunitaria
- O Pequeño productor/a
- Mediano productor/a
   Gran productor/a

# MI REGISTRO

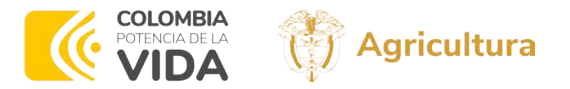

# **TIPOS DE PREGUNTAS**

El formulario cuenta con diferente tipo de pregustas como por ejemplo:

### Casilla de aceptación

Acepta el aviso de Privacidad de Datos Personales?\*

Entiendo y acepto lo establecido en el presente AVISO DE PRIVACIDAD

# Única respuesta

Según su nivel de producción elija uno de los siguiente niveles:\*

La información aquí registrada, no garantiza automáticamente la consideración como pequeño productor, productor de la ACFEC u organización de este tipo. En este contexto, se realizará la validación y verificación de los datos informados

- Agricultura campesina, familiar, étnica y comunitaria
- O Pequeño productor/a
- O Mediano productor/a
- O Gran productor/a

### Lista desplegable y única respuesta

#### ¿Cuál es su sexo de nacimiento?\*

Intersexual: personas que nacen con características sexuales (tales como la anatomía sexual, órganos reproductivos, patrones hormonales y/o cromosomales) que no encajan con los conceptos típicos binarios de cuerpos masculinos y femeninos.

| Seleccione  | ~ |
|-------------|---|
| Seleccione  |   |
| Hombre      |   |
| Mujer       |   |
| Intersexual |   |

### Preguntas abiertas

Dirección de contacto\*

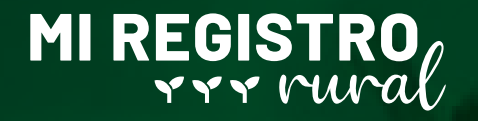

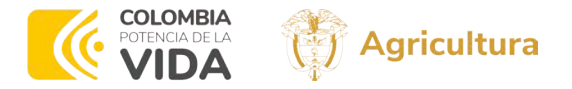

# **Selección de fecha** Clic para deplegar el calendario

| Fecha de nacimiento*                                                           | dd / mm / aaaa | 2- |
|--------------------------------------------------------------------------------|----------------|----|
| Se debe colocar la fecha exacta como aparece en documento de<br>identificación |                |    |

### Clic para buscar meses o años anteriores

| Diligencie las siguientes preguntas para completar el Ri                                                                                 | <       |        | agosti | o de 2 | 024 | ~   | >   |                    |
|----------------------------------------------------------------------------------------------------|---------|--------|--------|--------|-----|-----|-----|--------------------|
| Acepta el aviso de Privacidad de Datos Personales?*                                                                                      | dem     | lun    | mar    | mie    |     | vie | sāb | VISO DE PRIVACIDAD |
|                                                                                                    | 28      | 29     | 30     | 31     | 1   | 2   | 3   |                    |
|                                                                                                    | 4       | 5      | 6      | 7      | 8   | 9   | 10  |                    |
| Según su nivel de producción elija uno de los siguiente niveles:*                                                                        | 11      | 12     | 13     | 14     | 15  | 16  | 17  | ria                |
| La información aquí registrada, no garantiza automáticamente la                                                                          | 18      | 19     | 20     | 21     | 22  | 23  | 24  |                    |
| consideración como pequeño productor, productor de la ACFEC u<br>ganización de este tipo. En este contexto, se realizará la validación y | 25      | 26     | 27     | 28     | 29  | 30  | 31  |                    |
| verificación de los datos informados                                                                                                    | 1       | 2      | 3      | 4      | 5   | 6   | 7   |                    |
|                                                                                                    | Lim     | plar   | ]      |        |     |     |     |                    |
| Fecha de nacimiento*                                                                                                    | dd / mm | / aaaa | i.     |        |     |     |     |                    |

Navegar con las flechas hacia arriba y hacia abajo, para encontrar año y mes .

| Diligencie las siguientes preguntas para completar el Rr                                                                         | agosto de |
|----------------------------------------------------------------------------------------------------|-----------|
| Acepta el aviso de Privacidad de Datos Personales?*                                                                              | ^         |
|                                                                                                    | jun.      |
|                                                                                                    | juL       |
| Según su nivel de producción elija uno de los siguiente niveles:*                                                                | ago.      |
|                                                                                                    | sept.     |
| La información aqui registrada, no garantiza automaticamente la<br>consideración como pequeño productor, productor de la ACFEC u | oct.      |
| anización de este tipo. En este contexto, se realizará la validación y<br>verificación de los datos informados                   | ~         |

ong

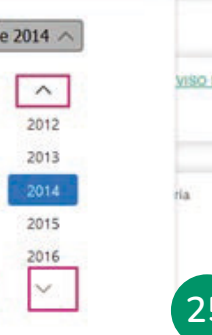

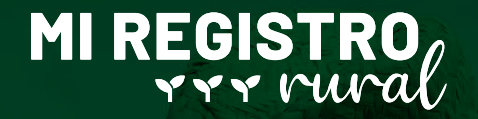

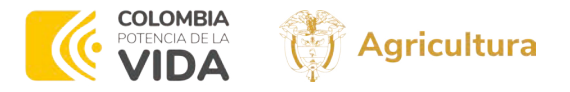

### Selección múltiple

¿Qué tipo de actividades NO puede hacer o cuáles puede hacer, pero con MUCHA dificultad? \*

- Ninguna (No tengo dificultades)
   Oir la voz o los sonidos
- Hablar o conversar
- Ver de cerca, de lejos o alrededor
- Mover el cuerpo, caminar o subir y bajar escaleras
   Agarrar o mover objetos con una o ambas manos
- Entender, aprender, recordar o tomar decisiones por si misma(o)
- Comer, vestirse o bañarse por sí misma(o)
- Relacionarse o interactuar con las demás personas

 Hacer las actividades diarias presentando problemas cardiacos, respiratorios

En caso de **seleccionar** una opción **errónea** de clic nuevamente sobre la casilla para borrar la selección.

# Lista desplegable y selección múltiple

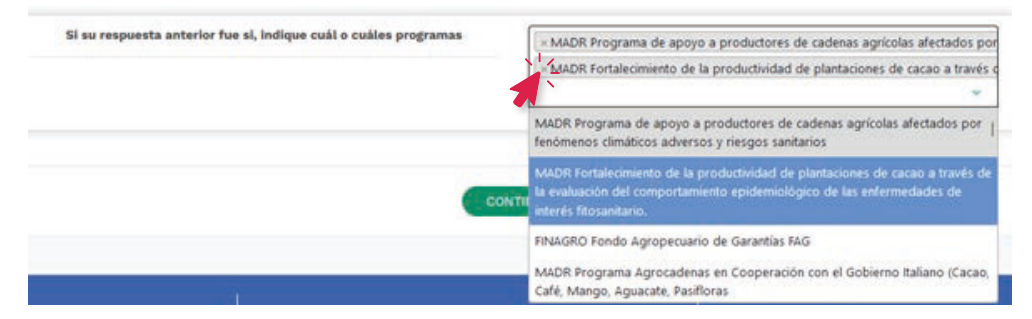

En caso de **seleccionar** una opción **errónea** de clic sobre la **X** para borrar la selección.

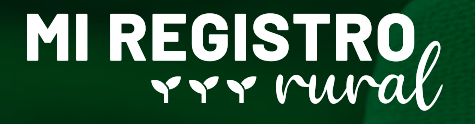

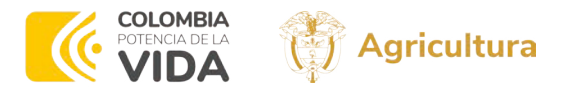

Responde todas las preguntas del formulario de registro de la agremiación, dando clic en "CONTINUAR", finalmente se mostrará el siguiente mensaje.

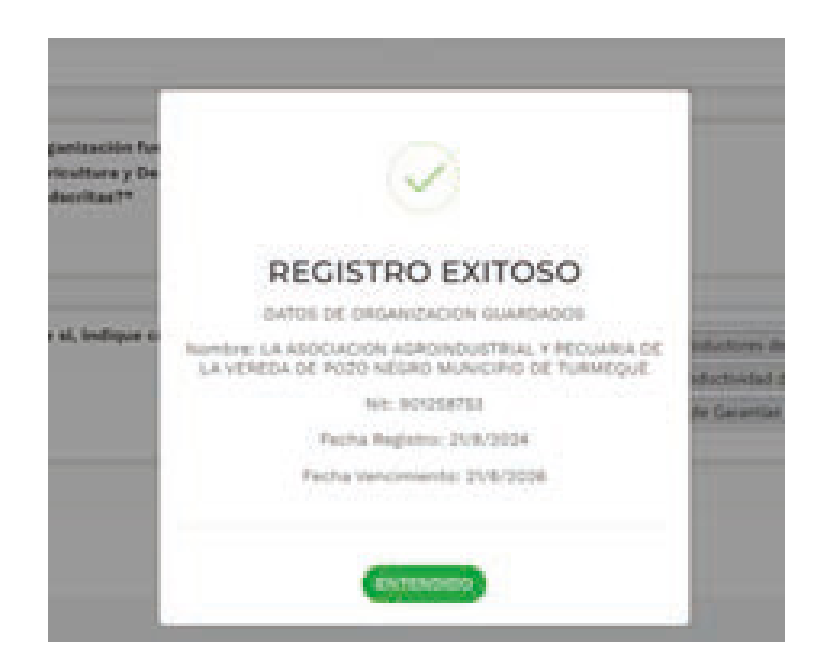